On the CIP website <u>http://www.cip-icu.ca</u> log in by clicking on the symbol shown below in black.

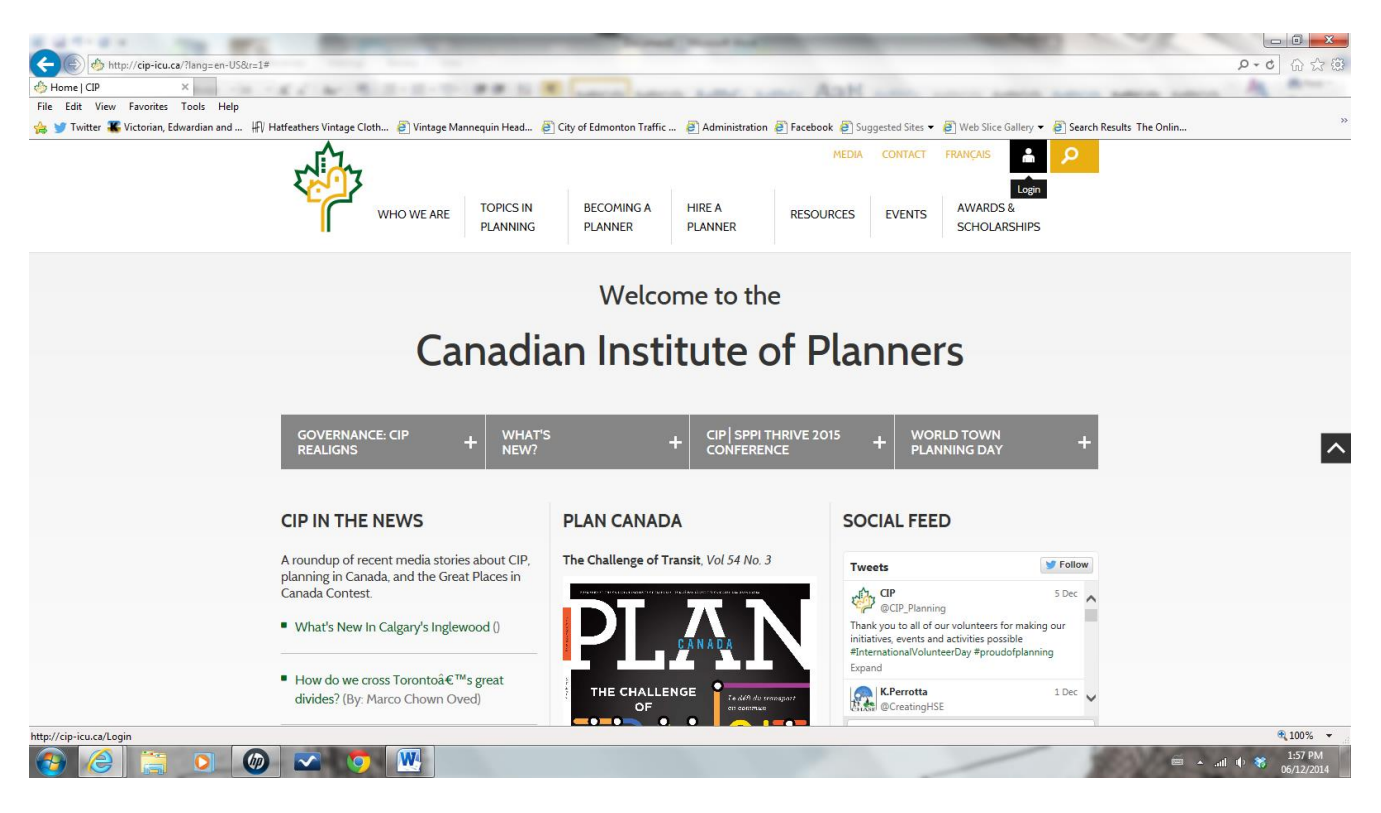

### Use your CIP login information.

| Canadian Institute of Plan ×                                                                        |                                                                                                    | × هـ.<br>۵ ۵ ۵ ۹ - ۹ |
|----------------------------------------------------------------------------------------------------|----------------------------------------------------------------------------------------------------|----------------------|
| File Edit View Favorites Tools Help<br>🚕 🍟 Twitter 簧 Victorian, Edwardian and 🕀 Hatfeathers Vintage | Cloth 🗿 Vintage Mannequin Head 🗿 City of Edmonton Traffic 🗿 Administration 🗿 Facebook 🗿 Suggested Sites 🕶 🎒 Web Slice Gallery 🕶 🖨 Search Results The Onlin                                                                                                    |                      |
| K.                                                                                                  | MEDIA CONTACT A P<br>WHO WE ARE TOPICS IN BECOMING A HIRE A RESOURCES EVENTS AWARDS &<br>DENNING PLANNING PLANNING | ^                    |
| Men                                                                                                 | The email amentity on the                                                                                                    |                      |
| Password                                                                                            | Password Minimum 6 characters and/or digits and is case sensitive.  SIGN IN  Forgot Password?                                                                                                    | E                    |
| 12                                                                                                  | O 2014 CANADIAN INSTITUTE OF PLANNERS Shaping our Communities. Sustaining Canada's Future. Privacy Policies   Accessibility   Sitemap ADDRESS: 141 Laurier Avenue West, Suite 1112 Ottawa ON KIP 5]3 TEL NO: (800) 207-7138 or (613) 237-7526 (PLAN) FAX (613) 237-7045                                                                                                    |                      |
|                                                                                                    |                                                                                                    | € 100% ▼             |

# My Member Console

## Under All About Me, click on CPL Activities

| Canadian Institute of Plann ×<br>File Edit View Favorites Tools Help | Hatfeathers Vintage Cloth                                                                                                    | quin Head 🕘 City of Edmonton Traffic                                                                                                    | 🕘 Administration ∂ Facebook 🧿 Sug                                                    | gested Sites • @ Web Slice Gallery • @ Search Results The On<br>MEDIA CONTACT + P                                                                                                    | in » |
|----------------------------------------------------------------------|----------------------------------------------------------------------------------------------------|----------------------------------------------------------------------------------------------------|--------------------------------------------------------------------------------------|----------------------------------------------------------------------------------------------------|------|
|                                                                      | WHO WE ARE                                                                                                    | TOPICS IN BECOMING A<br>PLANNING PLANNER                                                                                                    | HIRE A RESOURCES                                                                     | EVENTS AWARDS & SCHOLARSHIPS                                                                                                    |      |
|                                                                      | MY MEMBER CON<br>Welcome Vicki Hack!! Please use<br>All About Me<br>• Profile<br>• Specialties and Skills<br>• <u>CPL Activities</u><br>• Current and Past Events | Access CIP's<br>Access CIP's<br>Find a Member<br>Jobs, RFPs, RFQs<br>Plan Canada<br>Canadian Planning & Policy<br>Journal<br>Newsletter Archives | Membership.<br>Invoices and Receipts<br>• My Invoices<br>• My Insurance and Receipts | Member Services<br>• Member Services and<br>Programs<br>Affinity programs; PL1,<br>Home and Auto, Life<br>Insurance, VAR Rail<br>Products; Seal order forms,<br>kids guide to planning, PPM,<br>Annual Report, By-laws,<br>code of professional<br>practice. | ^    |
|                                                                      |                                                                                                    | LOG                                                                                                    | GOUT                                                                                 |                                                                                                    |      |

## **My Activities**

This page shows your current year recorded activities.

| Canadian Institute of Plann ×         |                                                                                                    | Concernance in the                                                                                                    | AnH                                                                                                    |                                                                                                    |   |
|---------------------------------------|----------------------------------------------------------------------------------------------------|----------------------------------------------------------------------------------------------------|----------------------------------------------------------------------------------------------------|----------------------------------------------------------------------------------------------------|---|
| File Edit View Favorites Tools H      | łelp                                                                                                    |                                                                                                    |                                                                                                    |                                                                                                    |   |
| 🚖 😏 Twitter 🌋 Victorian, Edwardian ar | nd 🕀 Hatfeathers Vintage Cloth 🥘 Vintage Mannequin Head 🧧                                                                                                    | City of Edmonton Traffic 🧃 Adminis                                                                                                    | tration 🗿 Facebook 🎒 Suggested :                                                                                                    | Sites 👻 🧃 Web Slice Gallery 👻 🗿 Search Results The Onlin                                                                                                    | * |
|                                       | WHO WE ARE TOPICS IN PLANNING                                                                                                    | BECOMING A HIRE A<br>PLANNER PLANNER                                                                                                    | RESOURCES EVE                                                                                                    | EDIA CONTACT L P<br>AWARDS &<br>SCHOLARSHIPS                                                                                                    |   |
|                                       | Back to My Member Console                                                                                                    |                                                                                                    |                                                                                                    |                                                                                                    |   |
|                                       | CONTINUOUS PROFES<br>MY ACTIVITIES                                                                                                    | SIONAL LEARNIN                                                                                                    | IG                                                                                                    |                                                                                                    |   |
|                                       | This is where you can record your CPL activitie<br>enter a very brief description of the activity (in<br>Then click SAVE to finalize the record and retu-<br>institute.                                                                                                    | s and learning units for the releva<br>cluding location if relevant), the d<br>rm to this page. <u>Please consult the</u>                                             | nt year. Click the ADD button i<br>ate it occurred, and the hours/<br>ic IP website for the CPL Guide<br>Note: Only shows a                                                          | o start a new record, and then<br>learning units you are reporting.<br>es that apply to your provincial<br>ctivity for CPL year 2014 V                                                        | ^ |
|                                       | This is where you can record your CPL activitie<br>enter a very brief description of the activity (in<br>Then click SAVE to finalize the record and retu-<br>institute.<br>Description of CPL Activity                                                                                                    | s and learning units for the relevand<br>cluding location if relevant), the d<br>rm to this page. <u>Please consult the</u><br><b>Date</b>                            | nt year. Click the ADD button i<br>ate it occurred and the hoursy.<br>I CIP website for the CPL Guide<br>Note: Only shows a<br>Learning U                                            | o start a new record, and then earning units vou are reporting. sthat apply to your provincial ctivity for CPL year 2014 v                                                                    | ^ |
|                                       | This is where you can record your CPL activitie<br>enter a very brief description of the activity (in<br>Then click SAVE to finalize the record and retu-<br>institute.  Description of CPL Activity  CPAA Conference Sessions                                                                                                    | s and learning units for the relevant<br>cluding location if relevant), the d<br>inn to this page. <u>Please consult the</u><br>Date<br>4/14/2014                     | nt year. Click the ADD button in<br>tei roccurred, and the hoursy,<br>c CIP website for the CPL Guide<br>Note: Only shows a<br>Learning U<br>Organized & Structured<br>6.00          | o start a new record, and then<br>learning units you are reporting,<br>es that apply to your provincial<br>ctivity for CPL year 2014 v<br>inits<br>Independent & Self-directed<br>0.000       | ^ |
|                                       | This is where you can record your CPL activitie<br>enter a very brief description of the activity (in<br>Then click SAVE to finalize the record and retu-<br>institute.                                                                                                    | s and learning units for the relevant<br>cluding location if relevant), the d<br>irm to this page. <u>Please consult the</u><br><b>Date</b><br>4/14/2014<br>12/3/2014 | nt year. Click the ADD button i<br>acti to occurred, and the hoursy<br>c IPI website for the CPL Guide<br>Note: Only shows a<br>Learning U<br>Organized & Structured<br>6.00<br>0.00 | o start a new record, and then<br>learning units you are reporting.<br>es that apply to your provincial<br>ctivity for CPL year 2014 v<br>nits<br>Independent & Self-directed<br>0.00<br>1.00 | ~ |
|                                       | This is where you can record your CPL activitie enter a very bird description of the activity in the activity in the activity in the activity in the activity in the activity in the activity in the activity in the activity in the activity in the activity in the activity in the activity is a constrained of CPL Activity         CPAA Conference Sessions         Read APPI Planning Journal         ADD       EDIT | s and learning units for the relevant<br>cluding location if relevant), the d<br>rm to this page. <u>Please consult the</u><br><b>Date</b><br>4/14/2014<br>12/3/2014  | nt year. Click the ADD button i<br>acti i occurred, and the hours,<br>c CIP website for the CPL Guide<br>Note: Only shows a<br>Learning U<br>Organized & Structured<br>6.00<br>0.00  | o start a new record, and then<br>learning units you are reporting,<br>st that apply to your provincial<br>ctivity for CPL year 2014<br>Independent & Self-directed<br>0.00<br>1.00           |   |

APPENDIX B – CPL Reporting Tutorial

To report/input/add your continuous professional activities: Click on the ADD button at the bottom of the page

## ADD CPL ACTIVITY /EVENTS

If the activity has been organized by CIP or APPI, they are listed in the following drop down menus:

CIP Conference Events Home Affiliate Events (APPI) Other Affiliate Events

# ADD CPL ACTIVITY

Note: The final date for reporting CPL activities for the current calendar year is December 31.

| Description of CPL<br>Activity:<br>200 characters or less |                                                                         |       | *  |
|-----------------------------------------------------------|-------------------------------------------------------------------------|-------|----|
| Year to Apply Activity to:                                | 2014                                                                    | ~     | *  |
| Activity Date:                                            |                                                                         |       | ×  |
|                                                           | Mon/Day/Year eg:08/20/2013                                              |       |    |
| Learning Units:                                           |                                                                         |       | ×  |
|                                                           | Enter number to nearest quarter hour (i.e. 1.25)                        |       |    |
| Learning Unit Type:                                       | Organized & Structured                                                  | ~     | *  |
| EVENTS                                                    |                                                                         |       |    |
| Select an event from or                                   | ne of the following three lists if you would like the details auto popu | lated | L  |
| CIP Conference                                            | Select an Event                                                         | ~     | or |
| Events:                                                   |                                                                         |       |    |
| Home Affiliate Events:                                    | Select an Event                                                         | ~     | or |
| Other Affiliate Events:                                   | Select an Event                                                         | ~     |    |
| Provider:                                                 |                                                                         |       |    |

| CANCEL | ADD ANOTHER | SAVE |
|--------|-------------|------|
|--------|-------------|------|

Here is the **Home Affiliate** – APPI drop down menu. All events are listed alphabetically, with the location (or ABConf and WTPD) first for easy searching.

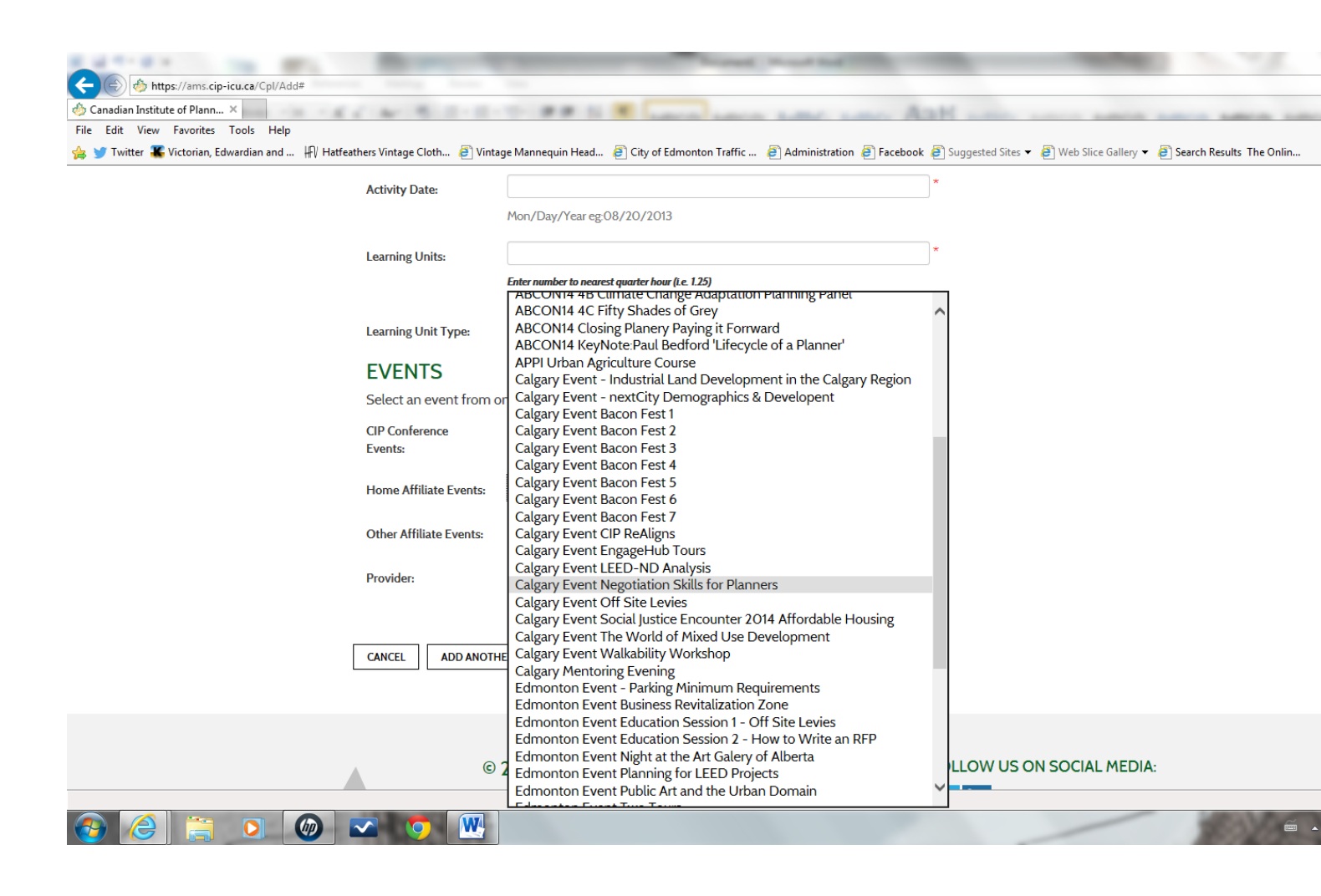

The selected Activity will populate the Description of CPL Activity, Year to Apply Activity, Learning Units and Learning Unit Type fields. Click Save or Add Another

# ADD CPL ACTIVITY

Note: The final date for reporting CPL activities for the current calendar year is December 31.

| Description of CPL<br>Activity:<br>200 characters or less | Edmonton Event Winter City Design Guidelines                            |          | ×  |
|-----------------------------------------------------------|-------------------------------------------------------------------------|----------|----|
| Year to Apply Activity<br>to:                             | 2014                                                                    | <b>~</b> | *  |
| Activity Date:                                            | 11/18/2014                                                              |          | *  |
|                                                           | Mon/Day/Year eg:08/20/2013                                              |          |    |
| Learning Units:                                           | 1                                                                       |          | *  |
|                                                           | Enter number to nearest quarter hour (i.e. 1.25)                        |          |    |
| Learning Unit Type:                                       | Organized & Structured                                                  | ~        | *  |
| EVENTS                                                    |                                                                         |          |    |
| Select an event from o                                    | ne of the following three lists if you would like the details auto popu | ulated   | L  |
| CIP Conference<br>Events:                                 | Select an Event                                                         | <b>~</b> | or |
| Home Affiliate Events:                                    | Edmonton Event Winter City Design Guidelines                            | <b>~</b> | or |

| Home Affiliate Events:  | Edmonton Event Winter City Design Guidelines | <b>v</b> |
|-------------------------|----------------------------------------------|----------|
| Other Affiliate Events: | Select an Event                              | ~        |
| Provider:               | APPI                                         |          |

CANCEL

ADD ANOTHER SAVE

To add an activity not provided by CIP or APPI:

## Type the information in the Description of CPL Activity

| Description of CPL<br>Activity:<br>200 characters or less | Edmonton Heritage Council Seminar                                    | *         |
|-----------------------------------------------------------|----------------------------------------------------------------------|-----------|
| Year to Apply Activity to:                                | 2014                                                                 | *         |
| Activity Date:                                            | 06/26/2014<br>Mon/Day/Year eg:08/20/2013                             | *         |
| Learning Units:                                           | 2.0<br>Enter number to neurest quarter hour (i.e. 1.25)              | *         |
| Learning Unit Type:                                       | Organized & Structured                                               | *         |
| EVENTS                                                    |                                                                      |           |
| Select an event from o                                    | ne of the following three lists if you would like the details auto p | opulated. |
| CIP Conference<br>Events:                                 | Select an Event                                                      | or or     |
| Home Affiliate Events:                                    | Select an Event                                                      | ✓ or      |
| Other Affiliate Events:                                   | Select an Event                                                      |           |
| Provider:                                                 |                                                                      |           |
| CANCEL ADD ANOTH                                          | ER SAVE REMOVE                                                       |           |

Save. You are returned to the My Member Console with an overview of all of the inputted activities. *To correct or edit an activity* go back to the **My Member Console** and click on that activity to edit:

#### Back to My Member Console

### CONTINUOUS PROFESSIONAL LEARNING

#### MY ACTIVITIES

This is where you can record your CPL activities and learning units for the relevant year. Click the ADD button to start a new record, and then enter a very brief description of the activity (including location if relevant), the date it occurred, and the hours/learning units you are reporting. Then click SAVE to finalize the record and return to this page. <u>Please consult the CIP website for the CPL Guides that apply to your provincial</u> institute.

|                                              |            | Note: Only show        | rs activity for CPL year 2014 💟 |
|----------------------------------------------|------------|------------------------|---------------------------------|
| Description of CPL Activity                  | Date       | Learning               | g Units                         |
|                                              |            | Organized & Structured | Independent & Self-directed     |
| CPAA Conference Sessions                     | 4/14/2014  | 6.00                   | 0.00                            |
| Edmonton Heritage Council Seminar            | 6/26/2014  | 2.00                   | 0.00                            |
| Edmonton Event Winter City Design Guidelines | 11/18/2014 | 1.00                   | 0.00                            |
| Read APPI Planning Journal                   | 12/3/2014  | 0.00                   | 1.00                            |

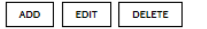

|                                   | Organized<br>&<br>Structured | Independent<br>& Self-<br>directed | Total |
|-----------------------------------|------------------------------|------------------------------------|-------|
| Total reported                    | 9.00                         | 1.00                               | 10.00 |
| Carried forward from last<br>year | 0                            | N/A                                |       |
| Sub-total                         | 9.00                         | 1.00                               | 10.00 |
| Additional required               | 0.00                         |                                    | 8.00  |

A minimum of 18.00 total Learning Units are required per year. Individual & Self-Directed Learning Units are limited to a maximum of 9.00 per year. Carry Forward is limited to a maximum of 9.00 unused Organized & Structured Learning Units per year. Carrief Groward for no more than one year. That is, unused Organized & Structured Learning Units may not be "banked" or saved for additional future years. All Learning Activities and LUs reported are subject to audit & review. Input the Provider of the activity in the Provider field and not the description!

| EDIT CPL AC                                                                  | TIVITY                                                                  |       |    |
|------------------------------------------------------------------------------|-------------------------------------------------------------------------|-------|----|
| Note: The final date for re<br>activities for the current of<br>December 31. | eporting CPL<br>calendar year is                                        |       |    |
| Description of CPL<br>Activity:<br>200 characters or less                    | Seminar                                                                 |       | *  |
| Year to Apply Activity to:                                                   | 2014                                                                    | ~     | *  |
| Activity Date:                                                               | 06/26/2014                                                              |       | ×  |
|                                                                              | Mon/Day/Year eg:08/20/2013                                              |       |    |
| Learning Units:                                                              | 2.00                                                                    |       | *  |
|                                                                              | Enter number to nearest quarter hour (i.e. 1.25)                        |       |    |
| Learning Unit Type:                                                          | Organized & Structured                                                  | ~     | *  |
| EVENTS                                                                       |                                                                         |       |    |
| Select an event from o                                                       | ne of the following three lists if you would like the details auto popu | lated | l. |
| CIP Conference<br>Events:                                                    | Select an Event                                                         | ~     | or |
| Home Affiliate Events:                                                       | Select an Event                                                         | ~     | or |
| Other Affiliate Events:                                                      | Select an Event                                                         | ~     |    |
| Provider:                                                                    | Heritage Council                                                        |       |    |

CANCEL SAVE

To add an unstructured activity:

Type the information in the **Description of CPL Activity, Activity Date, Learning Units and the Learning Unit Type – Independent & Self-directed**. Save.

# ADD CPL ACTIVITY

Note: The final date for reporting CPL activities for the current calendar year is December 31.

| Self guided art walk                                                    | ×                                                                                                    |                                                                                                    |
|-------------------------------------------------------------------------|----------------------------------------------------------------------------------------------------|----------------------------------------------------------------------------------------------------|
| 2014                                                                    | *                                                                                                    |                                                                                                    |
| 06/20/2014                                                              | *                                                                                                    |                                                                                                    |
| Mon/Day/Year eg:08/20/2013                                              |                                                                                                    |                                                                                                    |
| 15                                                                      | *                                                                                                    |                                                                                                    |
| Enter number to nearest quarter hour (i.e. 1.25)                        |                                                                                                    |                                                                                                    |
| Independent & Self-directed                                             | *                                                                                                    |                                                                                                    |
|                                                                         |                                                                                                    |                                                                                                    |
| ne of the following three lists if you would like the details auto popu | lated.                                                                                                    |                                                                                                    |
| Select an Event                                                         | v or                                                                                                    | r                                                                                                    |
| Select an Event                                                         | v or                                                                                                    | r                                                                                                    |
| Select an Event                                                         | ~                                                                                                    |                                                                                                    |
|                                                                         |                                                                                                    |                                                                                                    |
|                                                                         | Self guided art walk         2014         06/20/2014         Mon/Day/Year eg:08/20/2013         1.5         Enter number to nearest quarter hour (i.e. 125)         Independent & Self-directed         ne of the following three lists if you would like the details auto popul         Select an Event         Select an Event         Select an Event | Self guided art walk       *         2014       *         06/20/2014       *         Mon/Day/Year eg:08/20/2013       *         15       *         Enter number to nearest quarter hour (i.e. 125)       *         Independent & Self-directed       *         *       •         Select an Event       •         Select an Event       •         Or       Select an Event         •       • |

CANCEL ADD ANOTHER

Once the item is saved you will be back at the MY ACTIVITIES screen.

SAVE

Click on Back to My Member Console to exit the CPL reporting part of your member record.

Back to My Member Console

# CONTINUOUS PROFESSIONAL LEARNING

### MY ACTIVITIES

This is where you can record your CPL activities and learning units for the relevant year. Click the ADD button to start a new record, and then enter a very brief description of the activity (including location if relevant), the date it occurred, and the hours/learning units you are reporting. Then click SAVE to finalize the record and return to this page. <u>Please consult the CIP website for the CPL Guides that apply to your provincial institute</u>.

|                                              |            | Note: Only show        | vs activity for CPL year 2014 💌 |  |
|----------------------------------------------|------------|------------------------|---------------------------------|--|
| Description of CPL Activity                  | Date       | Learnin                | ning Units                      |  |
|                                              |            | Organized & Structured | Independent & Self-directed     |  |
| CPAA Conference Sessions                     | 4/14/2014  | 6.00                   | 0.00                            |  |
| Self guided art walk                         | 6/20/2014  | 0.00                   | 1.50                            |  |
| Seminar                                      | 6/26/2014  | 2.00                   | 0.00                            |  |
| Edmonton Event Winter City Design Guidelines | 11/18/2014 | 1.00                   | 0.00                            |  |
| Read APPI Planning Journal                   | 12/3/2014  | 0.00                   | 1.00                            |  |

ADD EDIT DELETE

|                                   | Organized<br>&<br>Structured | Independent<br>& Self-<br>directed | Total |
|-----------------------------------|------------------------------|------------------------------------|-------|
| Total reported                    | 9.00                         | 2.50                               | 11.50 |
| Carried forward from last<br>year | 0                            | N/A                                |       |
| Sub-total                         | 9.00                         | 2.50                               | 11.50 |
| Additional required               | 0.00                         |                                    | 6.50  |
| To carry forward                  | 0.00                         | N/A                                |       |

A minimum of 18.00 total Learning Units are required per year. Individual & Self-Directed Learning Units are limited to a maximum of 9.00 per year. Carry Forward is limited to a maximum of 9.00 unused Organized & Structured Learning Units per year, carried forward for no more than one year. That is, unused Organized & Structured Learning Units may not be "banked" or saved for additional future years. All Learning Activities and LUs reported are subject to audit & review.

## End of Document